### STUDENT ACCOUNTS NELNET – HOW TO MAKE ONLINE PAYMENTS

**Description:** Nelnet is a third-party tuition management system Brandeis uses to collect tuition and other payments. Students can access Nelnet from their Workday accounts. This job aid describes how to make online payments for past due amounts, current charges, and scheduled payments in Nelnet.

Applies to: Matriculated students

**Notes**: Technical and how-to questions regarding Nelnet should be directed to Nelnet's customer service department (800-609-8056).

Any questions about Brandeis financials and balances should be directed to Student Financial Services, 781-736-3700 or sfs@brandeis.edu

Students will log into Nelnet through Workday with their Brandeis username and password. You will be required to set up an account the first time you log into Nelnet.

Instructions: Fields not specified in this document are to be skipped or left blank.

#### ACCESS PAYMENT SCREEN

1. Log into the portal with your username and password (students should log in through Workday; Authorized Payers (APs) should log in through the AP site). Click the **Make A Payment** button from the home page.

| Maya Mercer ID: 11877                      |                                        |
|--------------------------------------------|----------------------------------------|
| Current Balance                            |                                        |
| \$4,404.16 Transaction Deta                | ails                                   |
| Make a Payment                             |                                        |
|                                            |                                        |
| View Last Bill                             |                                        |
| View Last Bill FALL                        | AMOUNT DUE                             |
| View Last Bill FALL Current Charges        | AMOUNT DUE<br>\$1,500.00               |
| View Last Bill FALL Current Charges SPRING | AMOUNT DUE<br>\$1,500.00<br>AMOUNT DUE |

### SELECT A PAYMENT

- **1.** Select what you would like to pay, current charges or payment plan. The payment plan option will only be available if the payer has an active payment plan.
- 2. Type in the amount you are paying in the **Payment Amount** column for the appropriate payment(s).
- **3.** If paying on a payment plan, options to pay next scheduled, full plan balance, or other amount are displayed.

STUDENT ACCOUNTS

NELNET - HOW TO MAKE ONLINE PAYMENTS

### 4. Click Next – Payment Methods.

| Make A Payment<br>Shari Collins ID: 1119                                                                                                    | 1         Select A Payment         2         Payment Method         3         Receipt                                                       |
|----------------------------------------------------------------------------------------------------|----------------------------------------------------------------------------------------------------|
| What would you like to pay? <ul> <li>Current Charges</li> <li>Payment Plan</li> </ul>                                                                                                    | Want to designate another paye<br>Current Charges Screen                                                                                    |
| Select Accounts to Pay                                                                                                    |                                                                                                    |
| ACCOUNT                                                                                                    | CURRENT BALANCE PAYMENT AMOU                                                                                                    |
| Housing<br>Fall 20XX                                                                                                    | 1000.00 \$ <b>500.00</b>                                                                                                    |
|                                                                                                    | PAYMENT AMOUNT \$500.00                                                                                                    |
|                                                                                                    | Cancel Next - Payment Method                                                                                                    |
|                                                                                                    |                                                                                                    |
|                                                                                                    |                                                                                                    |
| Make A Payment                                                                                                    | Select A Payment 2 Payment Method 3 Receipt                                                                                                 |
| Make A Payment<br>Shari Collins ID: 1119<br>Vhat would you like to pay?                                                                                                    | Select A Payment 2 Payment Method 3 Receipt<br>Want to designate another payer?                                                             |
| Make A Payment<br>Shari Collins ID: 1119<br>What would you like to pay?                                                                                                    | Select A Payment     Payment Method     3 Receipt  Want to designate another payer?                                                         |
| Make A Payment<br>Shari Collins ID. 1119<br>Vhat would you like to pay?<br>Current Charges<br>Payment Plan                                                                                                    | Select A Payment Payment Method Receipt Want to designate another payer? Payment plan screen                                                |
| Make A Payment<br>Shari Collins ID: 1119<br>What would you like to pay?<br>Current Charges<br>Payment Plan<br>Select a Term to Pay                                                                                                    | 1 Select A Payment       2 Payment Method       3 Receipt         Want to designate another payer?         Payment plan screen              |
| Make A Payment<br>Shari Collins ID: 1119<br>Vhat would you like to pay?<br>) Current Charges<br>) Payment Plan<br>Select a Term to Pay<br>Fall 20XX - \$750.00                                                                                                    | 1 Select A Payment       2 Payment Method       3 Receipt         Want to designate another payer?         Payment plan screen              |
| Make A Payment<br>Shari Collins ID: 1119<br>Vhat would you like to pay?<br>Current Charges<br>Payment Plan<br>Select a Term to Pay<br>Fall 20XX - \$750.00                                                                                                    | 1 Select A Payment       2 Payment Method       3 Receipt         Want to designate another payer?         Payment plan screen              |
| Make A Payment<br>Shari Collins ID: 1119<br>Vhat would you like to pay?<br>Current Charges<br>Payment Plan<br>Select a Term to Pay<br>Fall 20XX - \$750.00<br>Automatic payment<br>ayments Due Within 30 Days<br>20 Nov 20XX - Payment - \$750.00 ③                                                                                                | 1 Select A Payment       2 Payment Method       3 Receipt         Want to designate another payer?         Payment plan screen              |
| Make A Payment<br>Shari Collins ID: 1119<br>Vhat would you like to pay?<br>) Current Charges<br>) Payment Plan<br>Select a Term to Pay<br>Fall 20XX - \$750.00<br>Automatic payment<br>ayments Due Within 30 Days<br>) 20 Nov 20XX - Payment - \$750.00<br>) 20 Nov 20XX - Payment - \$750.00<br>) Full Term Balance of \$750.00<br>) Other Amount | 1 Select A Payment       2 Payment Method       3 Receipt         Want to designate another payer?         Payment plan screen              |
| Make A Payment<br>Shari Collins ID: 1119<br>Vhat would you like to pay?<br>Current Charges<br>Payment Plan<br>Select a Term to Pay<br>Fall 20XX - \$750.00<br>Automatic payment<br>ayments Due Within 30 Days<br>20 Nov 20XX - Payment - \$750.00<br>20 Nov 20XX - Payment - \$750.00<br>Full Term Balance of \$750.00<br>Other Amount             | 1       2       Payment Method       3       Receipt         Want to designate another payer?         1       Payment plan screen         2 |

**5.** If payments are currently being processed, a message link will display at the top of the screen, which will provide information about those payments. The link should be an alert to avoid posting duplicate payments or to see why a payment is not showing up in the payment schedule.

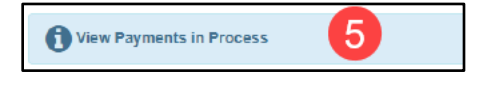

### STUDENT ACCOUNTS NELNET – HOW TO MAKE ONLINE PAYMENTS

### SELECT PAYMENT METHOD

- **1.** If you are logged into the portal, chose from a stored account or enter a new account (new accounts can be entered for a one-time use or saved to the student record).
- 2. The Total Amount is the amount being paid that day.
- **3.** Click **Pay (\$Amount) Now**. This includes acceptance of the terms listed. Once that button has been clicked, the payment has been submitted and cannot be changed or stopped.

| Fayment Method                                                                                             |                                                                                                    | Payment Method Disclosure                                                                                                    |
|----------------------------------------------------------------------------------------------------|----------------------------------------------------------------------------------------------------|----------------------------------------------------------------------------------------------------|
| • VISA ending in 1111<br>or Add a New Account                                                              |                                                                                                    | The following processing fees apply:<br>• Credit Card - up to X.XX%<br>• Debit Card - up to X.XX%<br>• Checking or Savings Account - no fee<br>Card transactions for Neinet Community College are processed<br>by Neinet Campus Commerce, USA. |
| Neinet Returned Payment Fee Policy                                                                         |                                                                                                    |                                                                                                    |
| Institution Amount<br>Service Fee                                                                          | \$580.84<br>\$15.97                                                                                          |                                                                                                    |
|                                                                                                    | Total \$596.81 2                                                                                             |                                                                                                    |
| A transaction receipt will be sent to: mi                                                                  | nercer@nelnetcc.edu. Add                                                                                     |                                                                                                    |
| Autionzation                                                                                               |                                                                                                    | this payment returns before the next scheduled payment date, we will                                                                                                    |
| This payment will affect the paymen<br>attempt the scheduled payment on t<br>scheduled payment IMMEDIATELY | t schedule only if it is successful. If<br>he scheduled date. If this payment<br>after receiving the return. | returns after the next scheduled payment date, we will attempt the                                                                                                    |

- **4.** The student will receive a payment confirmation at the email address listed in the portal. Students can elect to have the same notice sent to two additional email addresses.
- **5.** You can print the confirmation page for your records by selecting **Print** in the top right-hand corner. The confirmation can also be viewed in the student's **Notification Center** if you do not print it.
- 6. Click **Proceed to Home** to leave the payment screen.

## STUDENT ACCOUNTS

## NELNET – HOW TO MAKE ONLINE PAYMENTS

| our payment for \$596.81 has been a                                                                            | authorized and submitted.                                                                                                    |  |
|----------------------------------------------------------------------------------------------------|----------------------------------------------------------------------------------------------------|--|
| transaction receipt was sent to mmer                                                                           | cer@nelnetcc.edu                                                                                                    |  |
|                                                                                                    | Proceed to Home 6                                                                                                    |  |
| Summary                                                                                                    |                                                                                                    |  |
| nstitution                                                                                                    | Nelnet Community College                                                                                                    |  |
| Customer                                                                                                    | Maya Mercer                                                                                                    |  |
| Student ID                                                                                                    | 11877                                                                                                    |  |
| Payment Date                                                                                                   | 08 Nov                                                                                                    |  |
| Account Holder Name                                                                                            | Maya Mercer                                                                                                    |  |
| Account                                                                                                    | Visa - 1111                                                                                                    |  |
| Institution Payment Amount                                                                                     | \$580.84                                                                                                    |  |
| Service Fee                                                                                                    | \$15.97                                                                                                    |  |
| Total Payment                                                                                                  | \$596.81                                                                                                    |  |
| his is an immediate one time navment                                                                           | t and cannot be canceled. If you have any questions, contact Nainet at (800)609, 8056                                                                                                    |  |
| no o an mineciale one and payment                                                                              | e una carrier de carrectea. In you nuve any questions, contact reciter en boostads data.                                                                                                    |  |
| luthorization 🔺                                                                                                |                                                                                                    |  |
| This payment will affect the payment<br>attempt the scheduled payment on th<br>scheduled payment IMMEDIATELY a | schedule only if it is successful. If this payment returns before the next scheduled payment date, we will<br>be scheduled date. If this payment returns after the next scheduled payment date, we will attempt the<br>after receiving the return. |  |
|                                                                                                    |                                                                                                    |  |